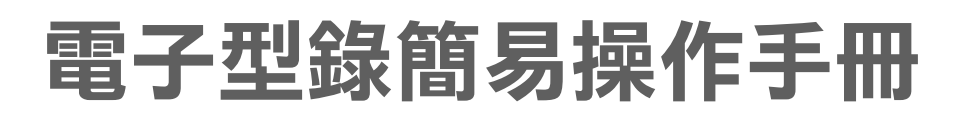

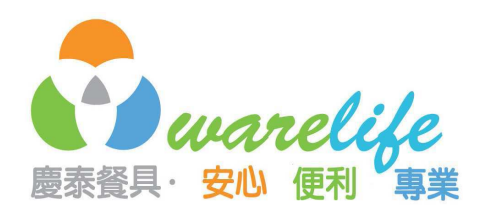

- 1. 如何查詢商品?
- 2. 如何按類別查詢?
- 3. 要如何詢價?

- \*本公司的電子型錄為PDF檔,建議 使用Adobe Reader 8.0以上版本。
- 1. 如何查詢商品(關鍵字)?
  - •在1.的位置輸入關鍵字
  - •在2的位置按一下滑鼠左鍵
  - •會出現如3的下拉式選單
    - 有兩種查詢方式
      - 一.在目前的PDF中尋找下一個一會根據符合關鍵字的,逐一顯示
      - 二.開啓完整的Reader搜尋(建議)—將所有符合此關鍵字的,全部另開一個視窗列表

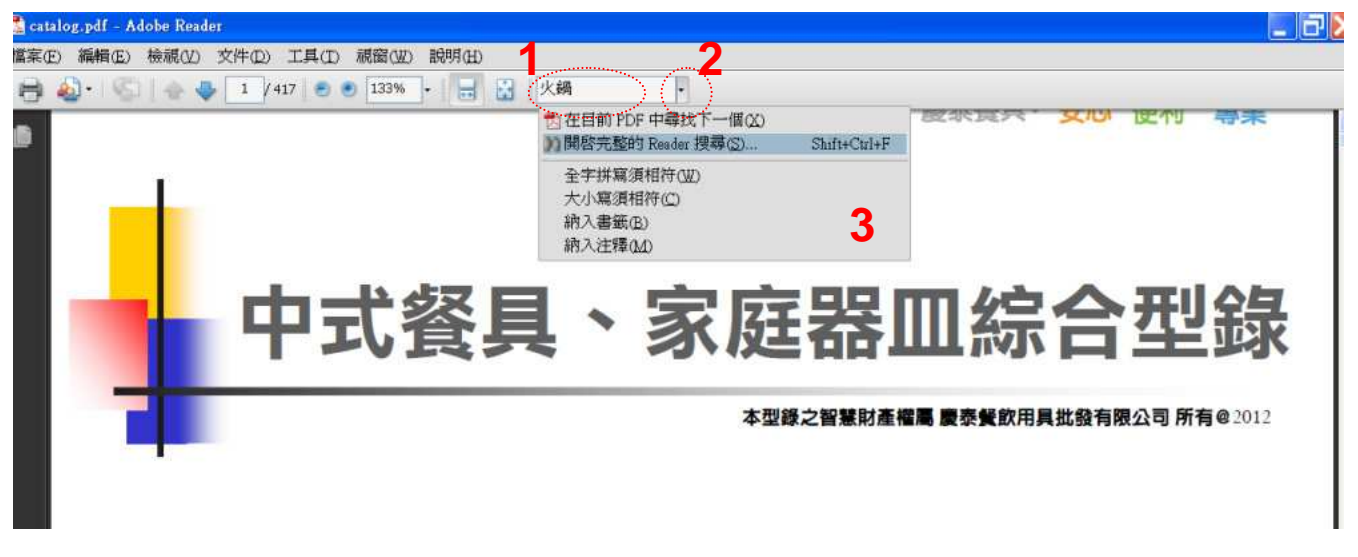

•若您選擇第二種搜尋方式--開啓完整的Reader搜尋,則會跳出如下圖左邊的視窗,此時只要按下「搜尋」鍵即可。

| 📕 搜尋 📃 🔲 🔀                                                                                                    | 📸 catalog.pdf - Adobe Reader          |                                                                                  |                                                             |                                                                        |  |  |
|----------------------------------------------------------------------------------------------------|---------------------------------------|----------------------------------------------------------------------------------|-------------------------------------------------------------|------------------------------------------------------------------------|--|--|
| 11 排列視窗                                                                                                    | 備氣(E) 機關(Y) 文件(D) 工具(D) 視窗(W) 説明(d)   |                                                                                  |                                                             |                                                                        |  |  |
| <ul> <li>您要在哪裡搜尋?</li> <li>● 在目前的文件中</li> <li>● 所有 PDF 文件,位於:</li> <li>■ 我的文件</li> <li>✓</li> <li>您要搜尋哪一個字或片語?</li> </ul> | ● ● ● ● ● ● ● ● ● ● ● ● ● ● ● ● ● ● ● |                                                                                  |                                                             | -                                                                      |  |  |
| <ul> <li>● 全字拼寫須相符</li> <li>● 大小寫須相符</li> <li>● 包括書籤</li> <li>● 包括注釋</li> <li>● 提尋</li> </ul>                             | 鍋具、爐具<br>、炊具                          | 雪平鍋,調理鍋<br>燉鍋,陶鍋,閉燒鍋<br>三杯鍋,石鍋,烏龍鍋<br>提鍋<br>蒸龍,蒸鍋,蒸具<br>燉筒,排骨筒,米糕筒<br>餐飲設備,其他特殊鍋 | 炒鍋、鐵鍋<br>快鍋、壓力鍋<br>湯鍋、高鍋、餐飲鍋<br>錢板燒、烤內用具<br>瓦斯爐、餐爐、爐架<br>鍋墊 | 平底鍋,不沾鍋<br>次調,魚鍋<br>油鍋,糖水筒,鋼杯<br>煮飯鍋,保溫鍋,飯箱<br>魯桶,賣店,黑榆桶<br>酒精膏,蠟燭,點火槍 |  |  |
| •                                                                                                    | 碗、覓洗                                  | 陶瓷飯碗、湯碗                                                                          | 陶瓷麵碗、生意碗                                                    | 羅尾酒缸・沙拉碗・冰                                                             |  |  |

## • (開啓完整的Reader搜尋)按下「搜尋」後,會出現如下的畫面

1.顯示有多少比符合關鍵字的

2.搜尋結果列表如下

3.點選某個項目(3-1)後,會跳到型錄的相對位置(3-2)。

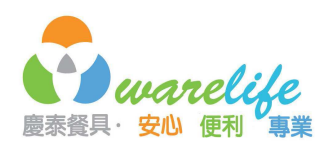

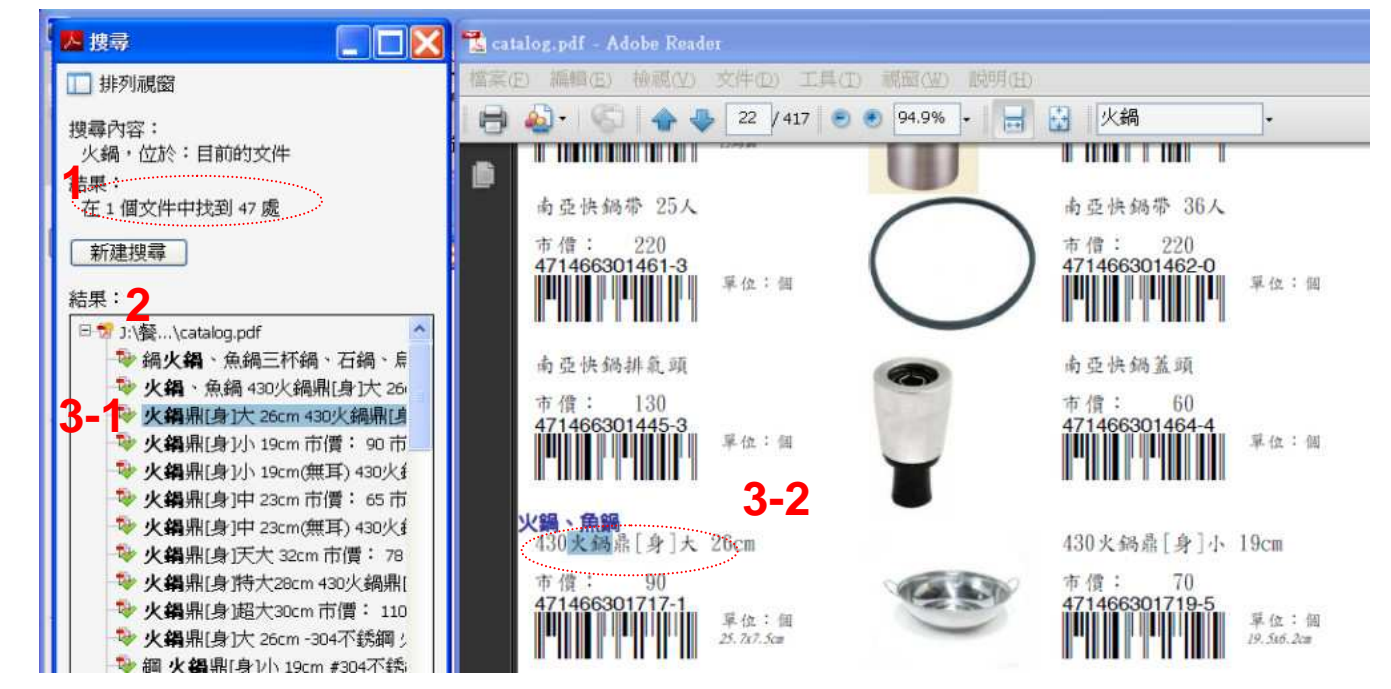

## •若您選擇第一種搜尋方式--在目前的PDF中尋找下一個,則在每一頁的最上方(如1的位置)輸入關鍵字,然後按enter鍵

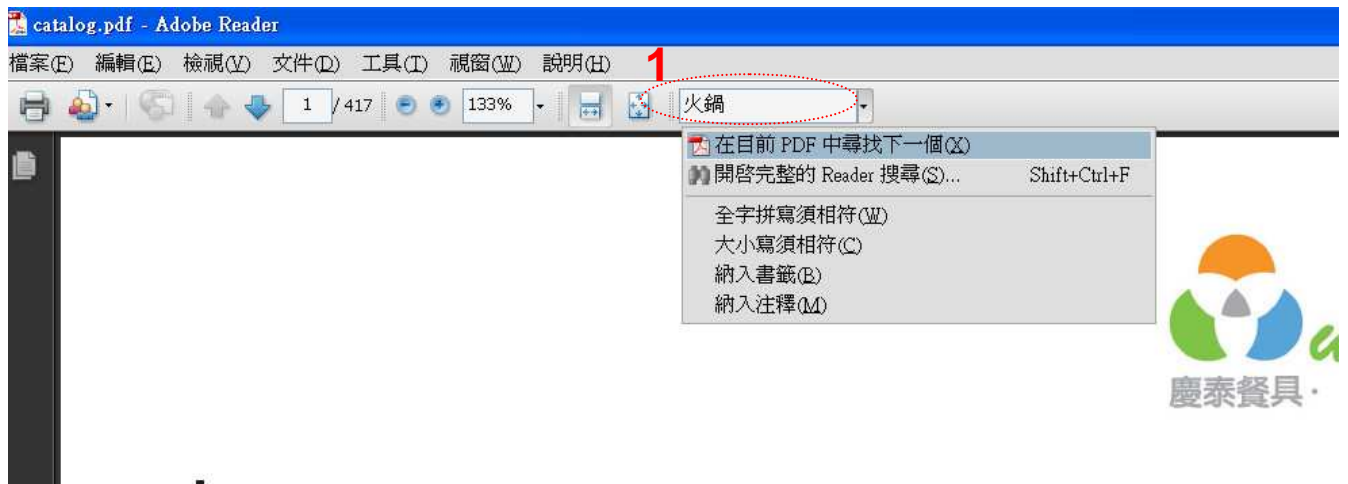

 就會出現從該頁起,第一個符合關鍵的品項(如1)。然後,只要按下如2的左右鍵,往前 往後,就能逐一查到符合關鍵字的商品。

| ) 視窗(型) 說明(出)   |                                                                       |                                                                                                    |                                                                                                    |
|-----------------|-----------------------------------------------------------------------|----------------------------------------------------------------------------------------------------|----------------------------------------------------------------------------------------------------|
|                 |                                                                       |                                                                                                    |                                                                                                    |
| 💿 133% 🔹 🔚 🔛 火鍋 |                                                                       |                                                                                                    |                                                                                                    |
|                 | [找下一個]                                                                |                                                                                                    |                                                                                                    |
|                 |                                                                       |                                                                                                    |                                                                                                    |
|                 |                                                                       | -                                                                                                    |                                                                                                    |
| 商只將則1           |                                                                       | warelife                                                                                                    |                                                                                                    |
|                 |                                                                       | · 查查委員· 安心 使利 "專業                                                                                                    |                                                                                                    |
| 雪平鍋、調理鍋         | 炒鍋、鐵鍋                                                                 | 平底鍋、不沾鍋                                                                                                    |                                                                                                    |
| 燉鍋・陶鍋・悶燒鍋       | 快鍋、壓力鍋                                                                | 火鍋、魚鍋                                                                                                    |                                                                                                    |
| 三杯鍋、石鍋、鳥龍鍋      | 湯鍋·高鍋·餐飲鍋                                                             | 油鍋、糖水筒、鋼杯                                                                                                    |                                                                                                    |
| 提鍋              | 鐵板燒、烤肉用具                                                              | 煮飯鍋、保溫鍋、飯箱                                                                                                    |                                                                                                    |
| 蒸籠、蒸鍋、蒸具        | 瓦斯爐、餐爐、爐架                                                             | 魯桶、羹鼎、黑輪桶                                                                                                    |                                                                                                    |
|                 | <b>商品類別-1</b><br>雪平鍋、調理鍋<br>燉鍋、陶鍋、悶燒鍋<br>三杯鍋、石鍋、烏龍鍋<br>提鍋<br>蒸籠、蒸鍋、蒸具 | 技下一個       古品類別-1       雪平鍋、調理鍋     炒鍋、鐵鍋       燉鍋、陶鍋、悶燒鍋     快鍋、壓力鍋       三杯鍋、石鍋、烏龍鍋     湯鍋、高鍋、餐飲鍋       提鍋     鐵板燒、烤肉用具       蒸籠、蒸鍋、蒸具     瓦斯爐、餐爐、爐架 | 技下一個         商品類別-1           雪平鍋、調理鍋       炒鍋、鐵鍋         燉鍋、陶鍋、悶燒鍋       快鍋、藍刀鍋         三杯鍋、石鍋、烏龍鍋       湯鍋、高鍋、鬢飲鍋         三杯鍋、石鍋、烏龍鍋       湯鍋、高鍋、鬢飲鍋         連縮、蒸鍋、蒸具       瓦斯爐、餐爐、爐架 |

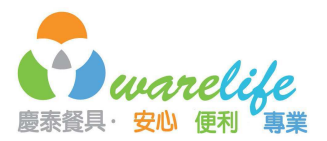

## 2. 如何按類別查詢?

簡單來講,您只要在第二第三頁的商品類別頁,將該類別的文字複製,然後用關鍵字去查, 就能跳到該類別的第一個商品。再往下看就能看到該類別的所有商品。

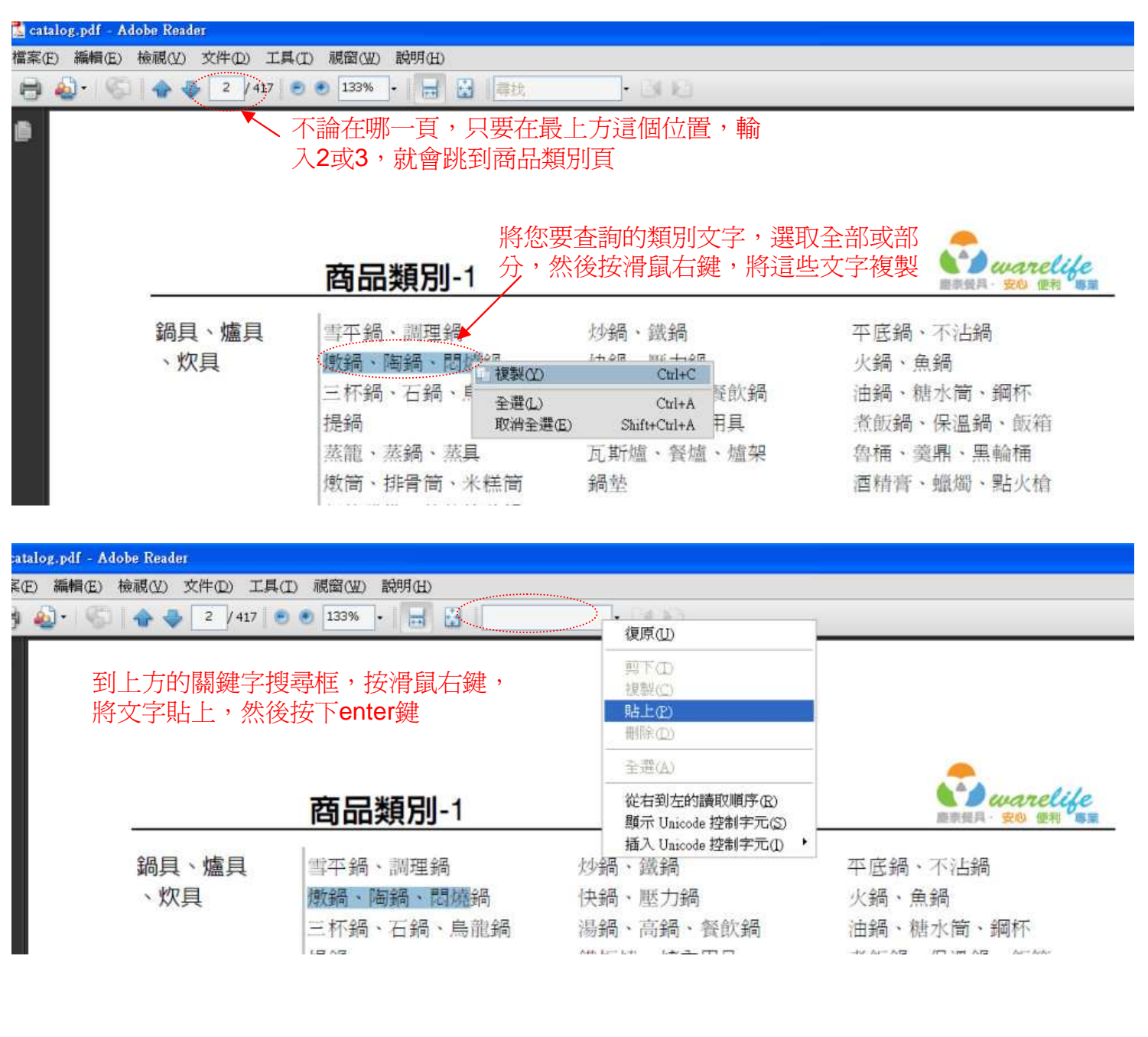

| 📓 catalog.pdf - Adobe Reader |                                                   |                    |  |  |  |  |  |
|------------------------------|---------------------------------------------------|--------------------|--|--|--|--|--|
| 檔案(                          | E) 編輯(E) 檢視(Y) 文件(D) 工具(I) 視窗(W) 説明(H)            |                    |  |  |  |  |  |
|                              | 🍇 - 🚫 🔷 🕹 2 / 417 🔊 🖲 133% - 🔡 📓 🖁 🖓鍋、陶鍋、閱燒 - 💽 📔 |                    |  |  |  |  |  |
| ۵                            | 「下一個」                                             |                    |  |  |  |  |  |
|                              | 再點一下「找下一個」鍵                                       |                    |  |  |  |  |  |
|                              | 商品類別-1                                            | 重示領具・安心 使利 事業      |  |  |  |  |  |
|                              |                                                   | 元 信 4回 、 元 3 1- 4回 |  |  |  |  |  |

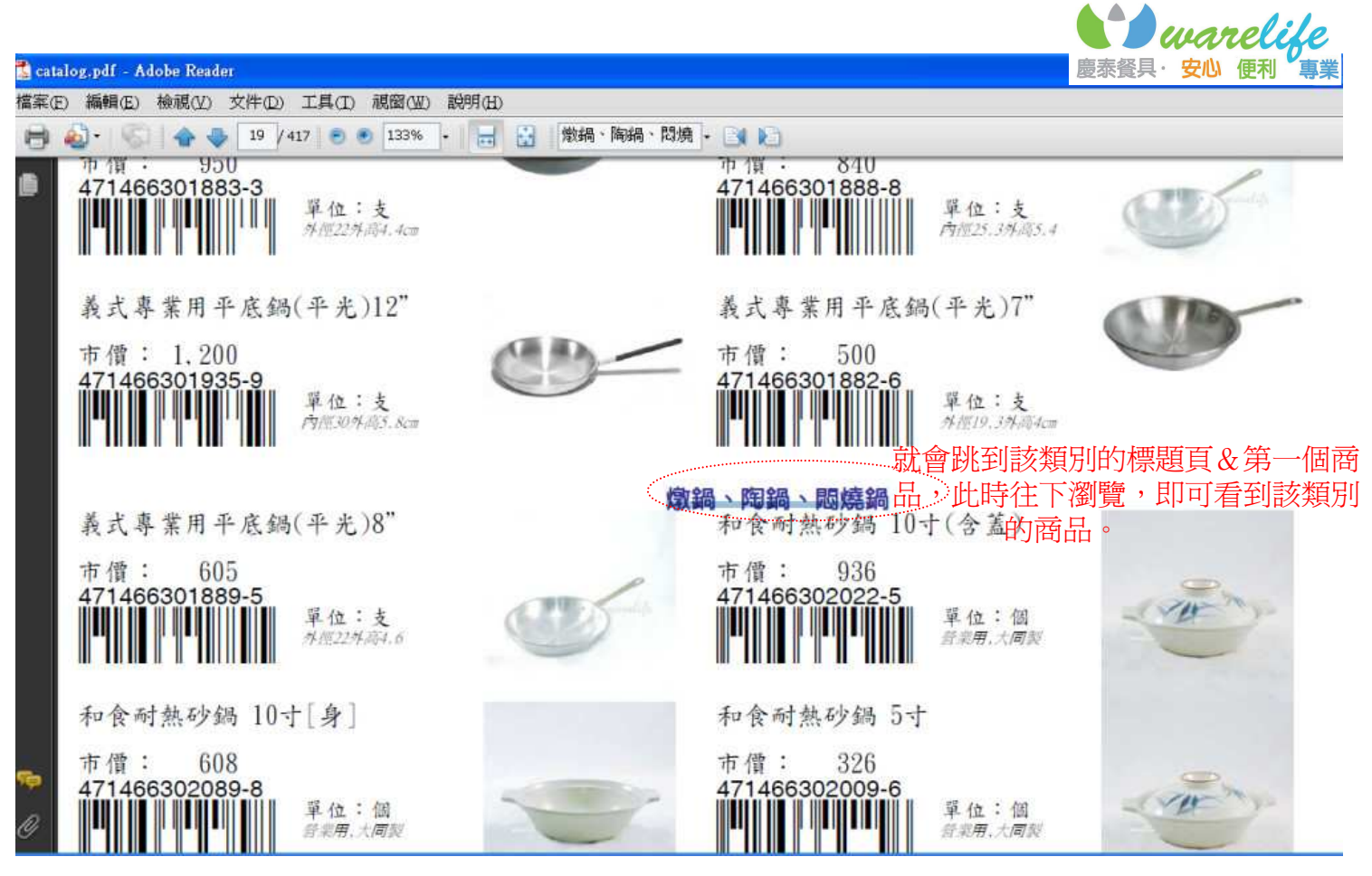

如果要查詢其他類別,請照本方法的第一步驟重新查詢即可

## 3.要如何詢價?

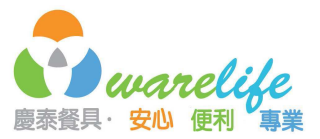

很簡單,您只要將商品的品名與條碼,複製--貼上到word或記事本,然後輸入您的訂購量與聯絡方式,E-mail到 warelife@seed.net.tw或是傳真至07-311-5153,我們會有專人為您服務。

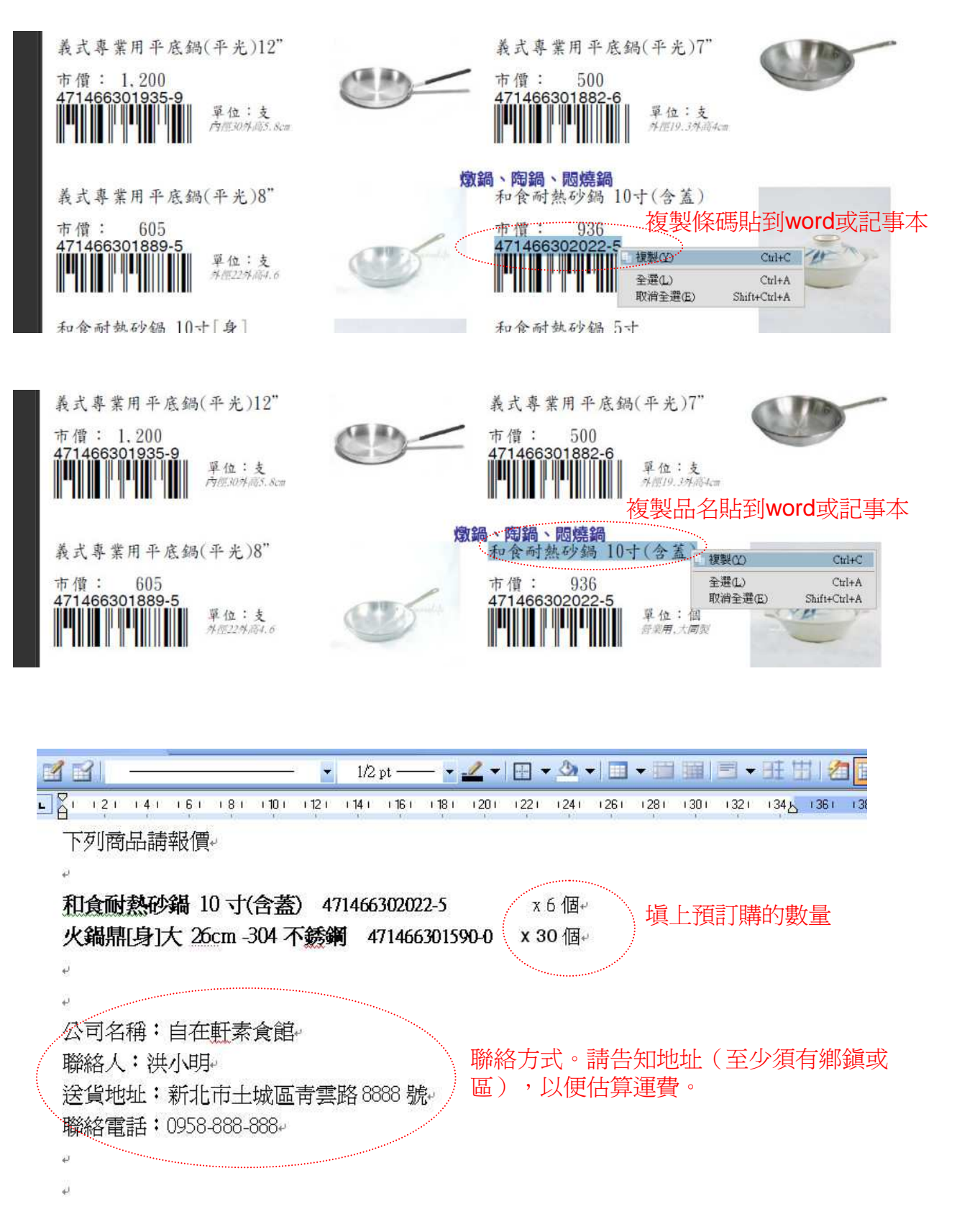

慶泰餐飲用具批發有限公司 地址:高雄市三民區807同盟三路 180 號 電話(07)311-0260 · 傳真(07)311-5153 · 電子郵件信箱 warelife@seed.net.tw 網址 http://www.warelife.com.tw 匯款帳號:銀行代號 008(華南銀行) 765-10-001232-8